## ΘΕΡΜΙΚΟ ΚΑΝΑΛΙ LANADSAT: ΜΕΤΑΤΡΟΠΗ ΣΕ ΤΙΜΕΣ ΘΕΡΜΟΚΡΑΣΙΑΣ

Το κανάλι 6 του Landsat ETM+ οι τιμές φωτεινότητας (DN-ψηφιακές τιμές) μετατρέπονται σε τιμές θερμοκρασίας (at-satellite temperatures).

Η μετατροπή, σε βαθμούς κελσίου, γίνεται σε τρία βήματα:

**<u>Βήμα 1</u>**: Μετατροπή ψηφιακών τιμών σε τιμές ακτινοβολίας

Η εξίσωση που χρησιμοποιείται για τη μετατροπή των ψηφιακών τιμών (DN) της εικόνας σε ακτινοβολία στην κορυφή της ατμόσφαιρας είναι η ακόλουθη:

$$L_{\lambda} = \left(\frac{LMAX_{\lambda} - LMIN_{\lambda}}{Q_{calmax} - Q_{calmin}}\right) (Q_{cal} - Q_{calmin}) + LMIN_{\lambda}$$

Ή από τη σχέση

$$L_{\lambda} = G_{rescale} \times Q_{cal} + B_{rescale}$$

Όπου:

- L\_l: H aktinobolía pou katagrágetai se kábe gasmatikó kanáli tou dorugórou [W/(m2 sr  $\mu m)$ ].
- Qcal: Η κανονικοποιημένη ψηφιακή τιμή του pixel.
- Qcalmin: Η ελάχιστη κανονικοποιημένη ψηφιακή τιμή του pixel που αντιστοιχεί στην ακτινοβολία LMIN<sub>λ</sub>.
- Qcalmax: Η μέγιστη κανονικοποιημένη ψηφιακή τιμή του pixel που αντιστοιχεί στην ακτινοβολία LMAX<sub>λ</sub>.
- LMIN<sub> $\lambda$ </sub>: Η ελάχιστη φασματική ακτινοβολία που φτάνει στον αισθητήρα και αντιστοιχεί στην τιμή Qcalmin [W/(m<sup>2</sup> sr μm)].
- LMAX<sub>λ</sub>: Η μέγιστη φασματική ακτινοβολία που φτάνει στον αισθητήρα και αντιστοιχεί στην τιμή Qcalmax [W/(m<sup>2</sup> sr μm)].
- Grescale : Συντελεστής ενίσχυσης (gain) για κάθε φασματικό κανάλι [(W/(m<sup>2</sup> sr μm))/ψηφιακή τιμή].
- Brescale : Συντελεστής μετατόπισης (offset) για κάθε φασματικό κανάλι [W/(m<sup>2</sup> sr μm)].

Οι τιμές των συντελεστών gain και offset δίνονται από τον κατασκευαστή του δέκτη καταγραφής των δεδομένων. Τα παραπάνω δεδομένα μπορούν να διαβαστούν από αρχείο μεταδεδομένων (.met ή MLT.txt).

## Για το κανάλι 62 του Landsat ETM+ υπολογίζονται οι τιμές ακτινοβολίας.

Χρησιμοποιείται το raster map calculator.

Ιωάννης Φαρασλής, ΕΔΙΠ ΤΜΧΠΠΑ, Πολυτεχνική Σχολή, Πανεπιστήμιο Θεσσαλίας, faraslis@uth.gr

| perators |      |          |     | Output    |
|----------|------|----------|-----|-----------|
| +        | -    | 88       |     | Nam       |
| *        | [ /  |          | 1   | toarad_62 |
| >        | >=   | 888      | 111 | Operands  |
| <        | <=   | ] _ << ] | >>  | ] [log(x) |
| ==       | [ != | ] >>> ]  | 1   | )         |
| %        | ^    | ] a?b:c  | ~   | )         |
|          |      |          |     | (         |
| pression |      |          |     |           |

Οι τιμές ακτινοβολίας στο κανάλι 62

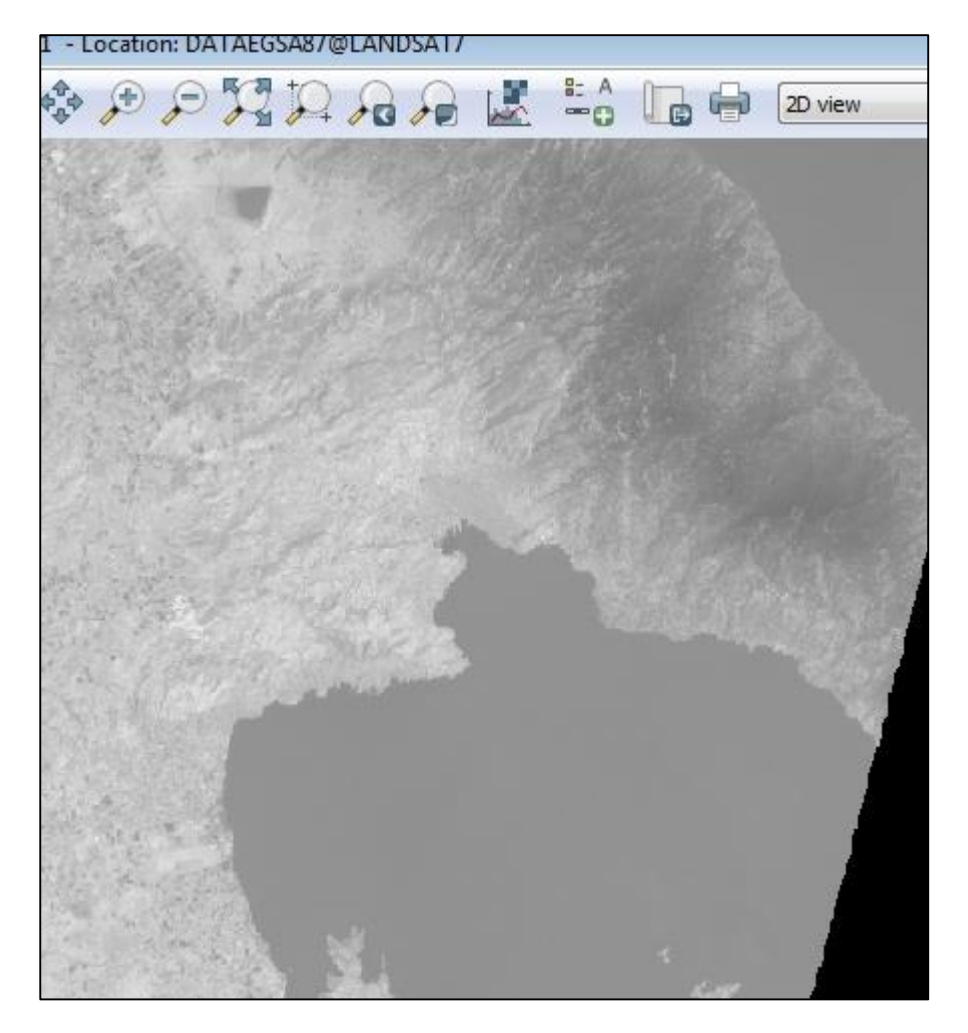

**<u>Βήμα 2:</u>** Μετατροπή των τιμών ακτινοβολίας σε τιμές θερμοκρασίας σε Κέλβιν (K) Στη συνέχεια υπολογίζεται η θερμοκρασία από τον τύπο:

$$T = \frac{K2}{\ln\left(\frac{K1}{L_{\lambda}} + 1\right)}$$

Όπου:

T= Η θερμοκρασία όπως καταγράφτηκε από το δορυφόρο σε Κέλβιν (at-satellite temperature)

K2= Η σταθερά (Calibration constant) 2

K1= Η σταθερά (Calibration constant) 1

L= Η ακτινοβολία (Spectral radiance) σε watts/(m<sup>2</sup> \* ster \*  $\mu$ m)

Οι σταθερές για τους δέκτες Landsat 4,5,7 :

| Constant | K1                                     | К2      |
|----------|----------------------------------------|---------|
| Units    | $\overline{W/(m^2 \text{ sr } \mu m)}$ | Kelvin  |
| L4 TM    | 671.62                                 | 1284.30 |
| L5 TM    | 607.76                                 | 1260.56 |
| L7 ETM+  | 666.09                                 | 1282.71 |

Για τον Landsat 8 οι σταθερές δίνονται από το calibration report.

| *     | -  | ] [88][ | 11 | Na         |
|-------|----|---------|----|------------|
| *     | ,  |         |    |            |
|       | 1  | &       |    | b62_kelvir |
| > ][  | >= | 888     |    | ] Operands |
| <     | <= | ][      | >> | ] [log(x)  |
| == ][ | != | ] []    | 1  | ]          |
| %     | ^  | a?b:c   | ~  |            |

**<u>Βήμα 3:</u>** Μετατροπή από Κέλβιν (Tk) σε τιμές Κελσίου ( $^{0}C - Tc$ )

Εφαρμόζεται στο Raster map Calculator ο τύπος: Tc = Tk - 273.15

| elcius |
|--------|
| nds    |
|        |
| Ir     |
|        |
| (      |
| (      |

Δημιουργία νέας χρωματικής παλέτας για απεικόνιση των θερμοκρασιακών μεταβολών.

Εντολή r.colos – Define . Τρεις βασικές κατηγορίες: 0-20, 20-25, 25-50

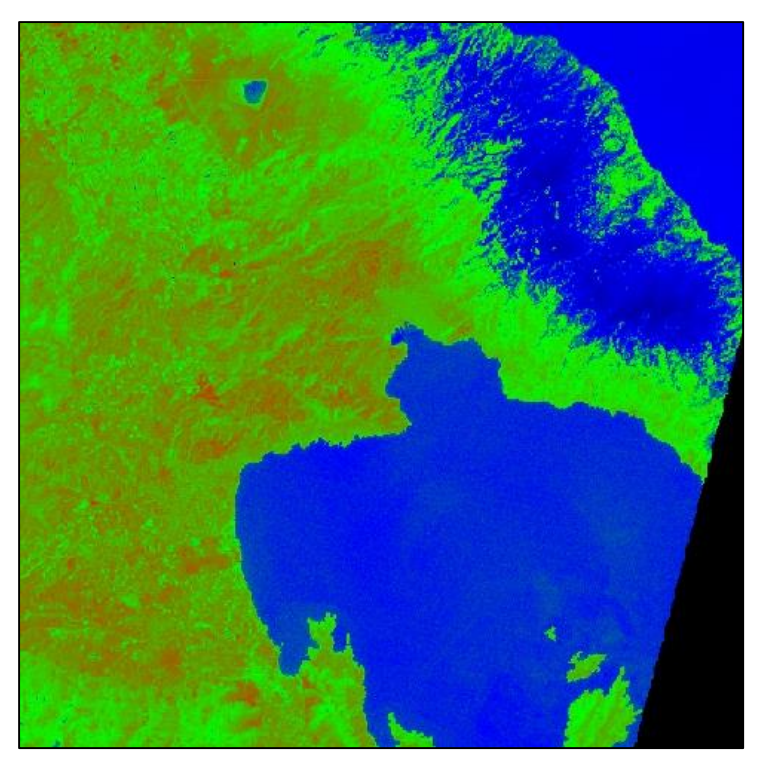

| Path to rules f                                       | ile:          |
|-------------------------------------------------------|---------------|
| D:\testtttttt                                         | tttt/DATAEGSA |
| or enter value                                        | s directly:   |
| -35 black<br>0 black<br>20 blue<br>25 green<br>50 red |               |

Δημιουργήστε δικές σας χρωματικές διαβαθμίσεις.

Ιωάννης Φαρασλής, ΕΔΙΠ ΤΜΧΠΠΑ, Πολυτεχνική Σχολή, Πανεπιστήμιο Θεσσαλίας, faraslis@uth.gr

## Δημιουργία ισόθερμων καμπυλών με ισοδιάσταση 10 βαθμούς κελσίου

Από το μενού Raster – Terrain analysis – r.contour. Εναλλακτικά πληκτρολογείτε r.contour στο Command Console.

| JS         | Raster Vector Imagery 3D raster Database                                          | Temporal Help          | S 🖓 GR/     |
|------------|-----------------------------------------------------------------------------------|------------------------|-------------|
|            | Develop raster map  Manage colors Query raster maps                               |                        | €<br>\$≣    |
| 1          | Map type conversions                                                              | d þ x                  | Irap        |
| iso<br>b6: | Raster buffers and distance<br>Mask [r.mask]<br>Raster map calculator [r.mapcalc] |                        |             |
|            | Neighborhood analysis                                                             |                        |             |
|            | Overlay rasters                                                                   |                        |             |
|            | Solar radiance and shadows                                                        |                        |             |
|            | Terrain analysis                                                                  | Generate contour lines | [r.contour] |

Επιλέγεται ο χάρτης θερμοκρασιών και το νέο διανυσματικό αρχείο.

| V Prod     | uces a vector ma | p of specif | ied contours from a | raster map. |
|------------|------------------|-------------|---------------------|-------------|
| Required   | Contour levels   | Optional    | Command output      | 🚫 Manual    |
| Name of ir | put raster map:  | *           | S                   |             |
| b62_Celd   | ius@LANDSAT7     |             |                     |             |
| Name for   | output vector ma | ap:         |                     |             |
| isotherm   | al               |             |                     |             |

Επιλέγεται η ισοδιάσταση 10 μέτρα και τα όρια : 0 – 50 βαθμοί κελσίου.

|                         | luces a vector map   | of specif | ied contours from a | raster map. |
|-------------------------|----------------------|-----------|---------------------|-------------|
| Required                | Contour levels (     | Optional  | Command output      | 🙆 Manual    |
| Incremen                | t between contour    | levels:   |                     |             |
| 10                      |                      |           |                     |             |
| [multiple]              | List of contour leve | ls:       |                     |             |
| Minimum                 |                      |           |                     |             |
| Minimum (<br>0          |                      |           |                     |             |
| Minimum<br>0<br>Maximum | contour level:       |           |                     |             |

Τέλος, επιλέγεται ένας ελάχιστος αριθμός pixels να μην λαμβάνεται υπόψη για τη δημιουργία των ισόθερμων καμπυλών (γενίκευση).

Επιλέγεται 50 pixels.

| Prod            | our [raster, surf<br>uces a vector ma                                       | ace, conto<br>ap of specifi  | urs, vector]<br>ied contours from a | raster m |
|-----------------|-----------------------------------------------------------------------------|------------------------------|-------------------------------------|----------|
| Required        | Contour levels                                                              | Optional                     | Command output                      | 🔇 Ma     |
| Do not          | create attribute<br>output files to ov<br>se module output<br>module output | e table<br>erwrite exis<br>t | ting files                          |          |
| Minimum n<br>50 | umber of points                                                             | for a conto                  | ur line (0 -> no limit)             | ):       |

Δημιουργία των ισόθερμων (vector lines).

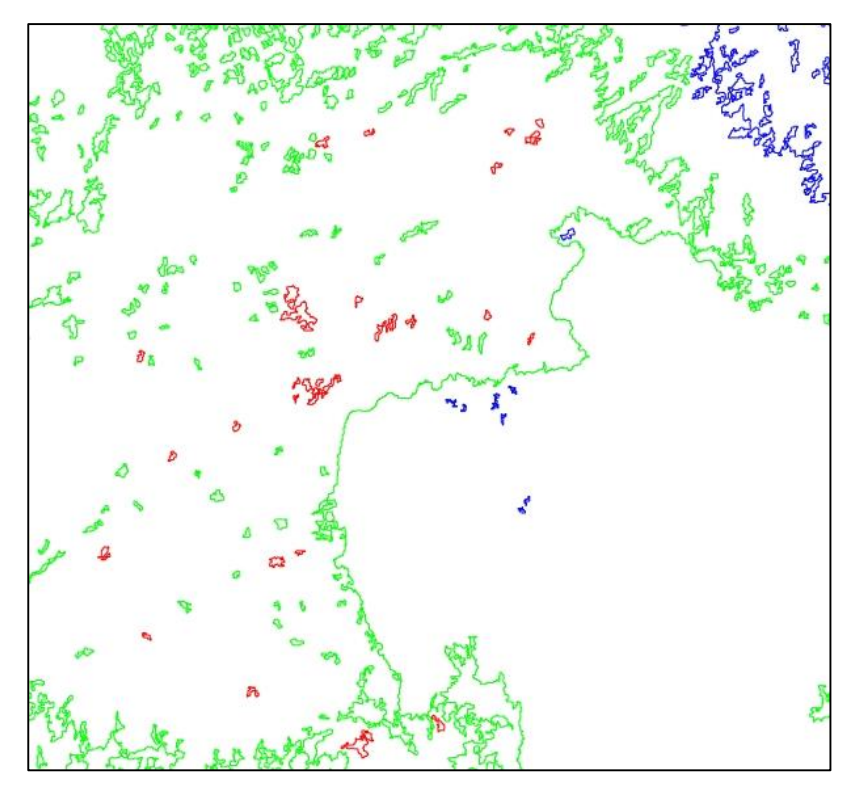

<u>ΣΗΜΕΙΩΣΗ</u> : Εικόνες Landsat μετά το 2013 : <u>http://libra.developmentseed.org/</u>

Eγχειρίδιο για Landsat 8: <u>http://landsat.usgs.gov/Landsat8\_Using\_Product.php</u>

## ΑΣΚΗΣΕΙΣ

1) Δημιουργήστε χάρτη Θερμοκρασιών από τον Landsat 8.

2) Παρατηρείστε τη μεταβολή των θερμοκρασιών από τη δεκαετία του 1980 έως και σήμερα για τον μήνα Ιούλιο.